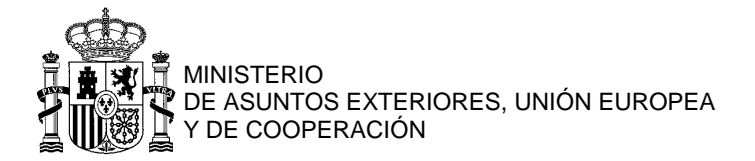

## DEMANDE DE PASSEPORT OU DE NIE Mode d'emploi pas à pas pour CONFIRMER UN RDV pris en ligne en cas de non-réception de l'e-mail de confirmation

| 1. | Dans l'onglet "Services consulaires", cliquez sur "rendez-vous en ligne ICI" :                                                                                                    |  |  |  |  |
|----|----------------------------------------------------------------------------------------------------|--|--|--|--|
|    | Services consulaires                                                                                                    |  |  |  |  |
|    | PRINCIPALIX SERVICES CONSULAIRES (voir tous les services consulaires <mark>[CI</mark> )<br>Prise de <mark>rendez-vous en ligne ICI</mark> UNIQUEMENT pour les <u>passeports</u> et<br>les <u>NIE</u> |  |  |  |  |
|    | <ul> <li>Numéro d'identification d'étranger (NIE) e</li> <li>Légalisation et apostille de La Haye</li> <li>Procurations e</li> <li>Numéro d'identification fiscale (NIF) e</li> </ul>                |  |  |  |  |

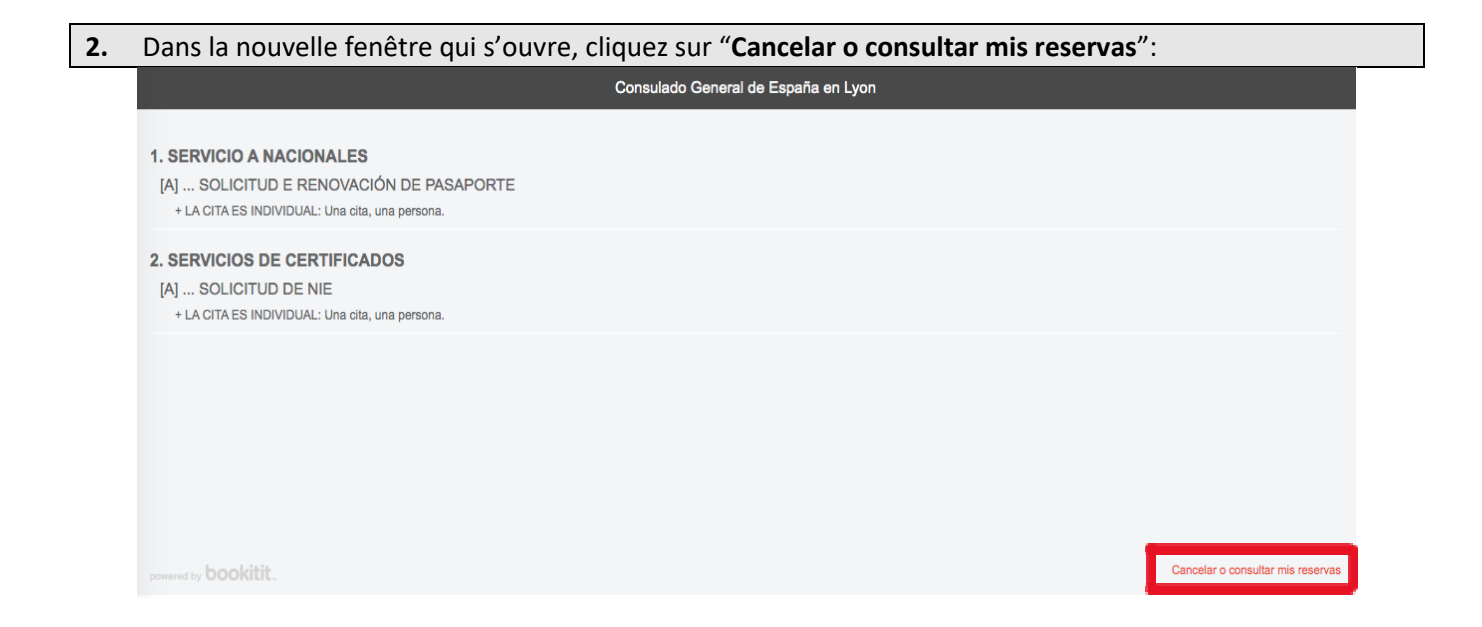

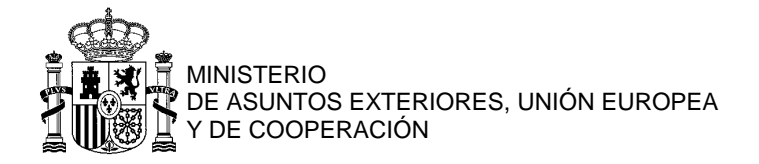

**3.** Complétez avec vos identifiants : votre adresse e-mail et le mot de passe que vous aviez choisi lors de la prise de RDV (en cas d'oubli, cliquez sur "**Recuperar contraseña**"). Cliquez ensuite sur "**Acceder**".

| Consulado General de España en Lyon                    |  |  |  |  |  |  |  |
|--------------------------------------------------------|--|--|--|--|--|--|--|
| Accede a tu cuenta de usuario                          |  |  |  |  |  |  |  |
| Email  SenoraoSenorX@gmail.com                         |  |  |  |  |  |  |  |
| Recuperar contraseña                                   |  |  |  |  |  |  |  |
|                                                        |  |  |  |  |  |  |  |
|                                                        |  |  |  |  |  |  |  |
|                                                        |  |  |  |  |  |  |  |
|                                                        |  |  |  |  |  |  |  |
| powered by bookitit. Cancelar o consultar mis reservas |  |  |  |  |  |  |  |

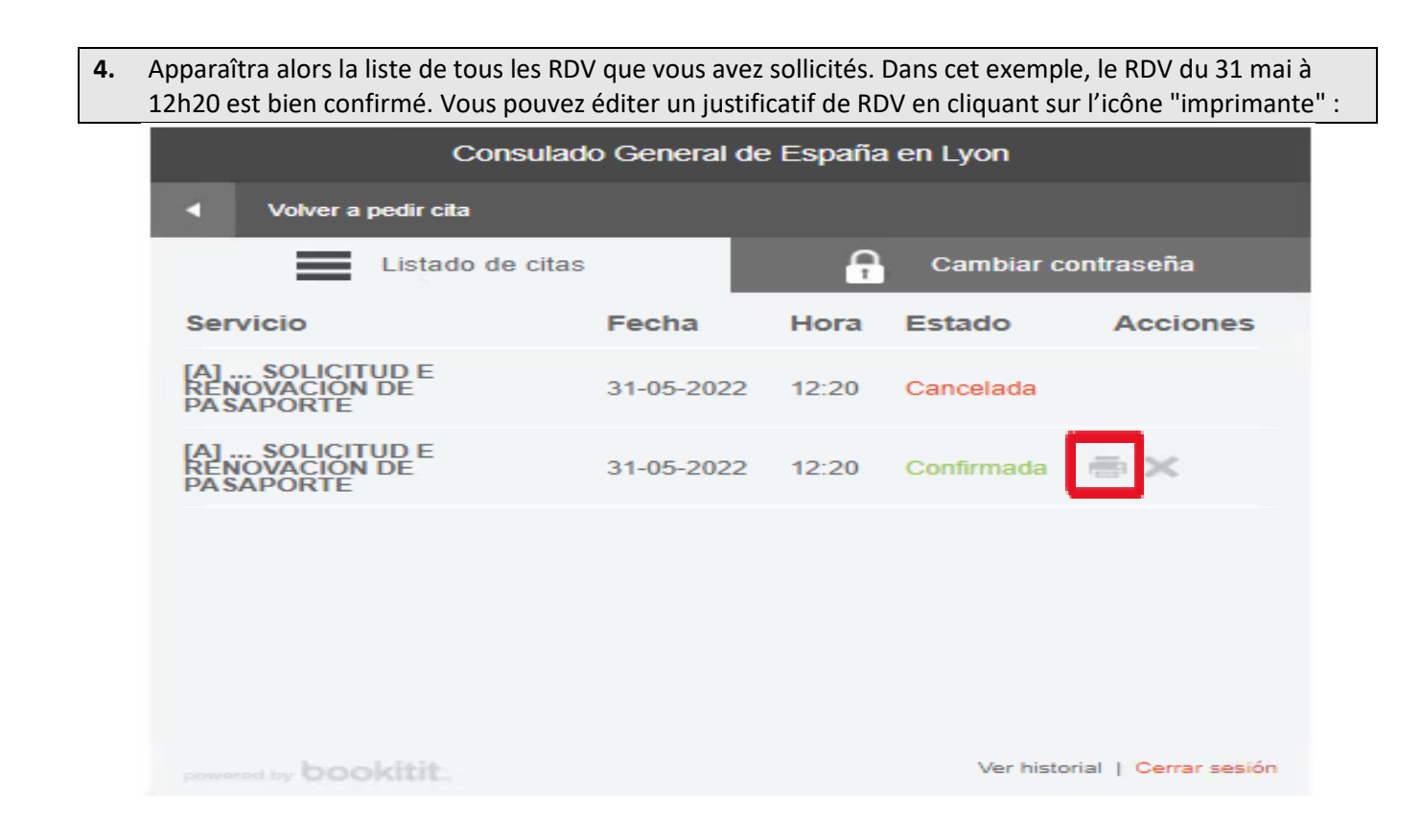

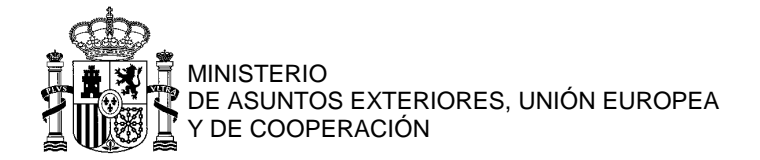

| Ticket Consulado General de España en Lyon                                                            | Imprimir    | 1 página    |         |
|----------------------------------------------------------------------------------------------------|-------------|-------------|---------|
| Nombre Senora o Senor X Fecha Martes 31 de Mayo de 2022 Hora 12:20 Localizador LN172763756            | Destino     | Guardar com | o PDF 👻 |
| Agenda Pasaportes 2 [A] SOLICITUD E RENOVACIÓN DE PASAPORTE · 20 minutos                              | Páginas     | Todo        | -       |
| Si desea cancelar la cita creada el Martes 12 de Abril de 2022 11:17:18, deberá hacerio con bookitit. | Diseño      | Vertical    | •       |
|                                                                                                    | Más ajustes |             | ~       |
|                                                                                                    |             |             |         |
|                                                                                                    |             |             |         |
|                                                                                                    |             |             |         |
|                                                                                                    |             |             |         |
|                                                                                                    |             |             |         |
|                                                                                                    |             |             |         |